## **Mandate Cancellation Journey via Planet**

PUB

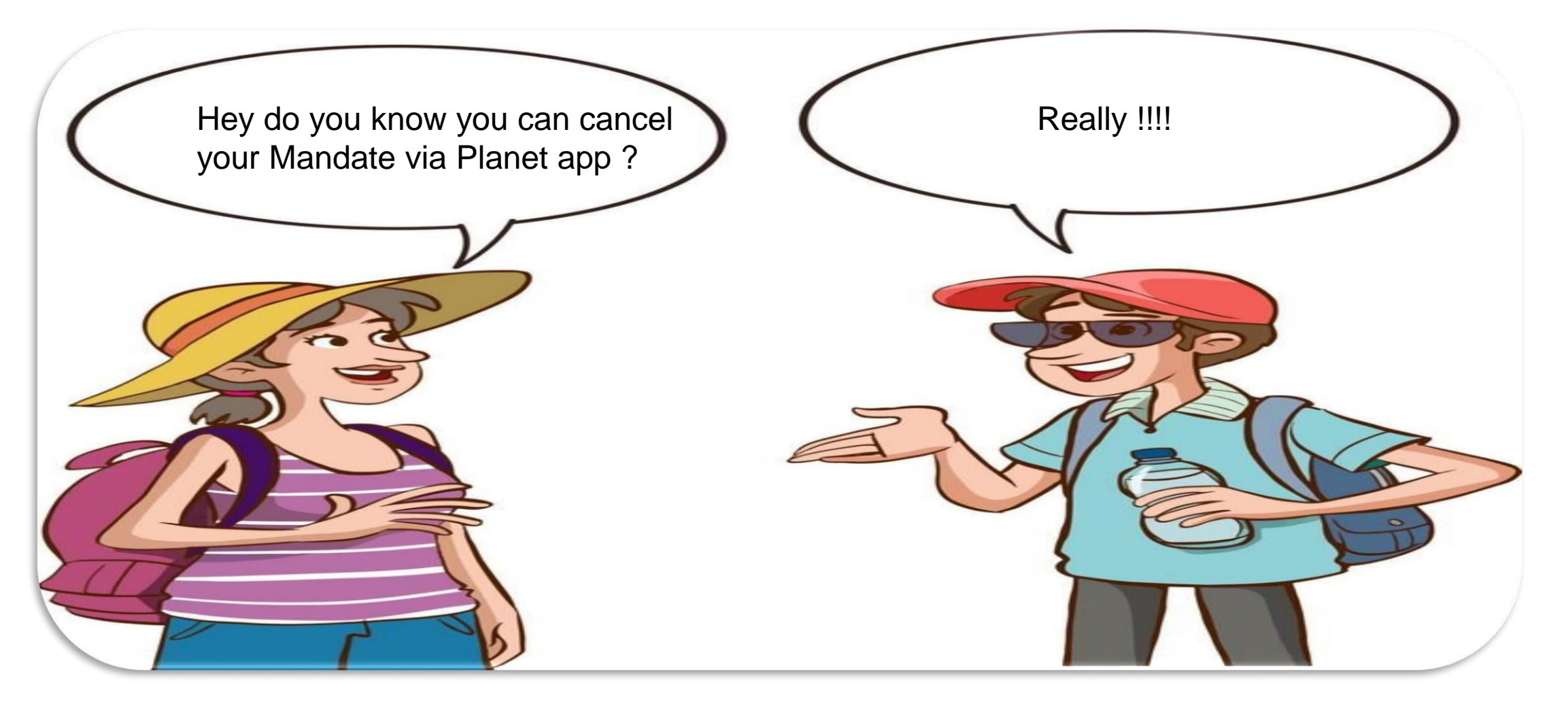

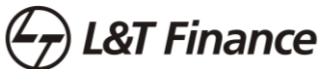

### Step 1 :

## Login to Planet App

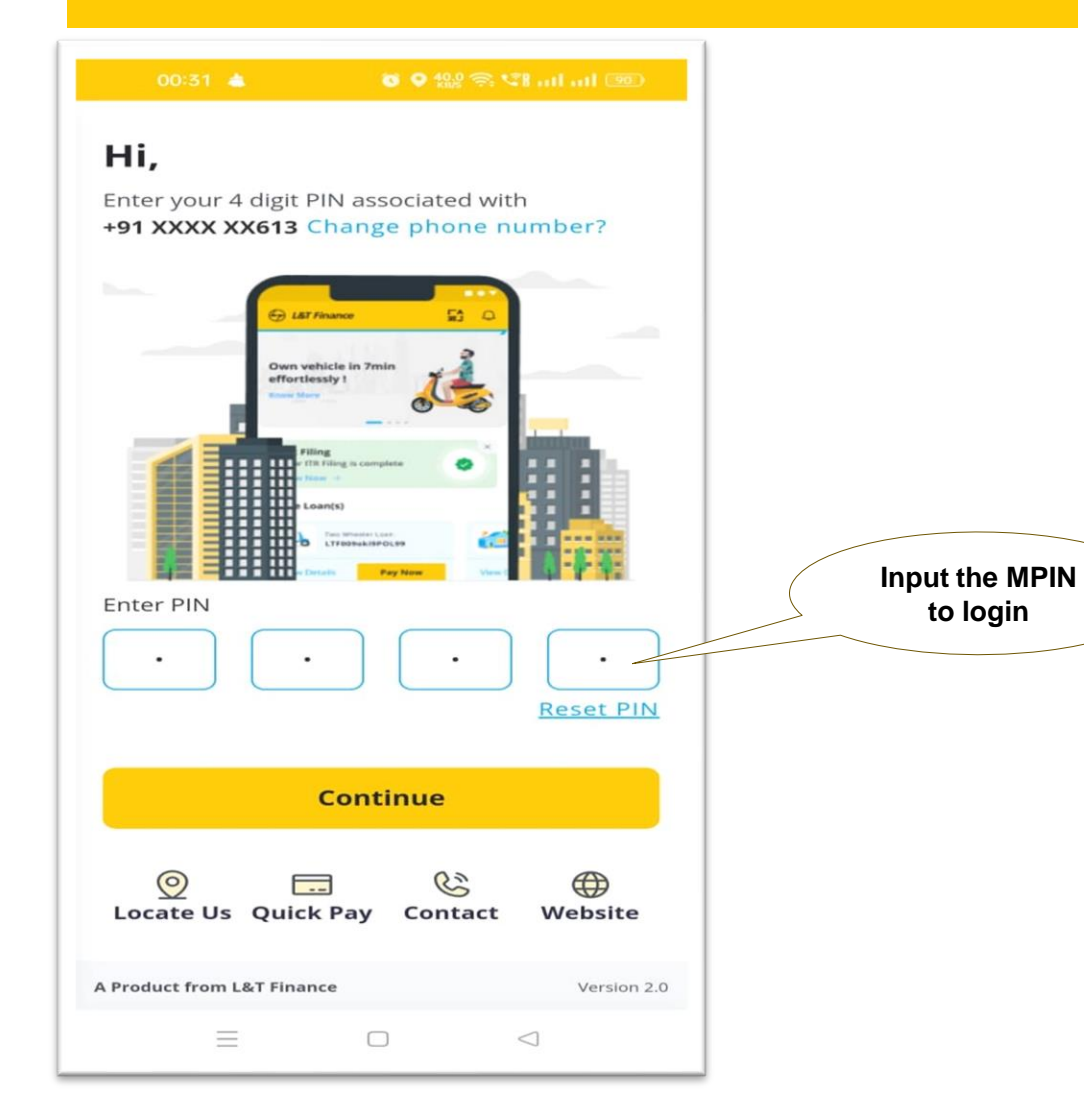

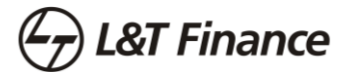

#### **Step 2 :**

#### Go to Bank details screen as shown below

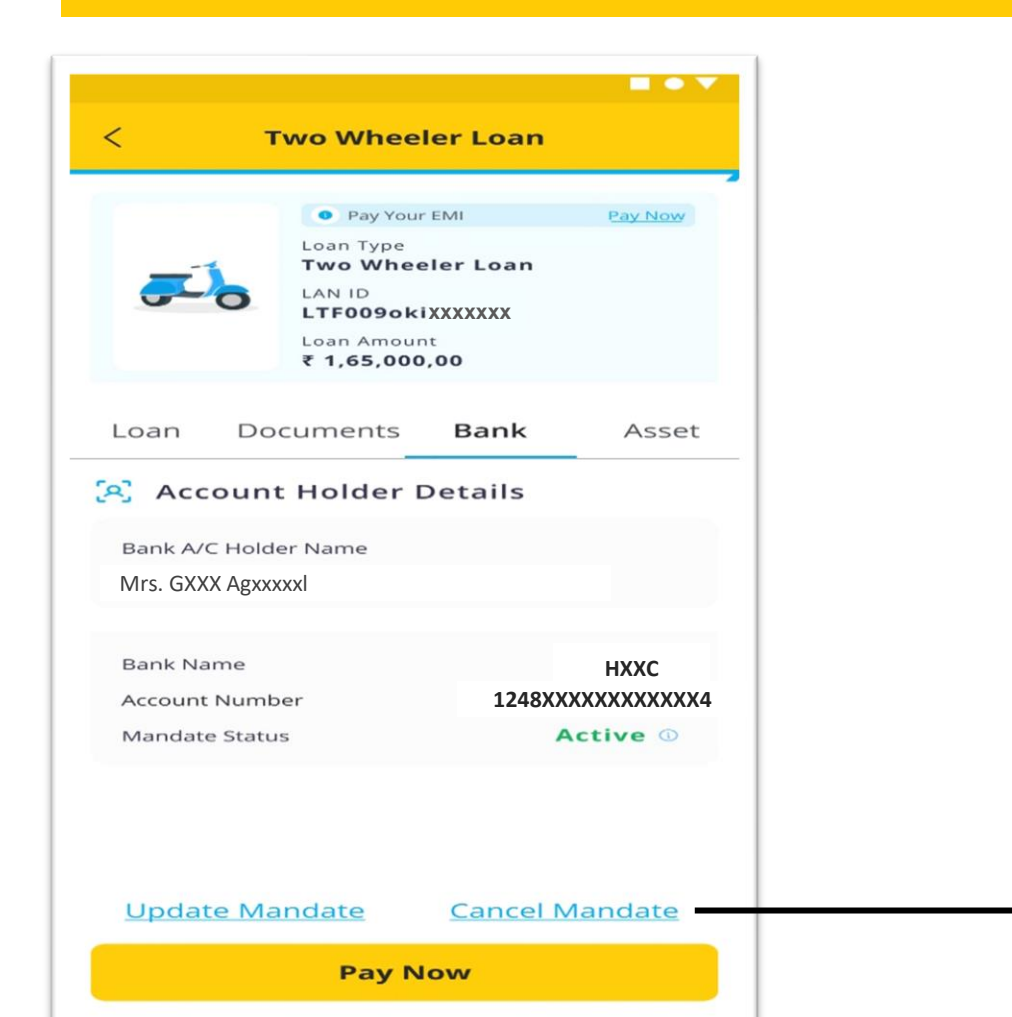

**Click here to cancel Mandate** 

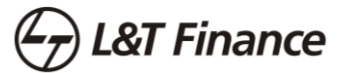

Step 3 :

#### **Give consent to proceed with the journey**

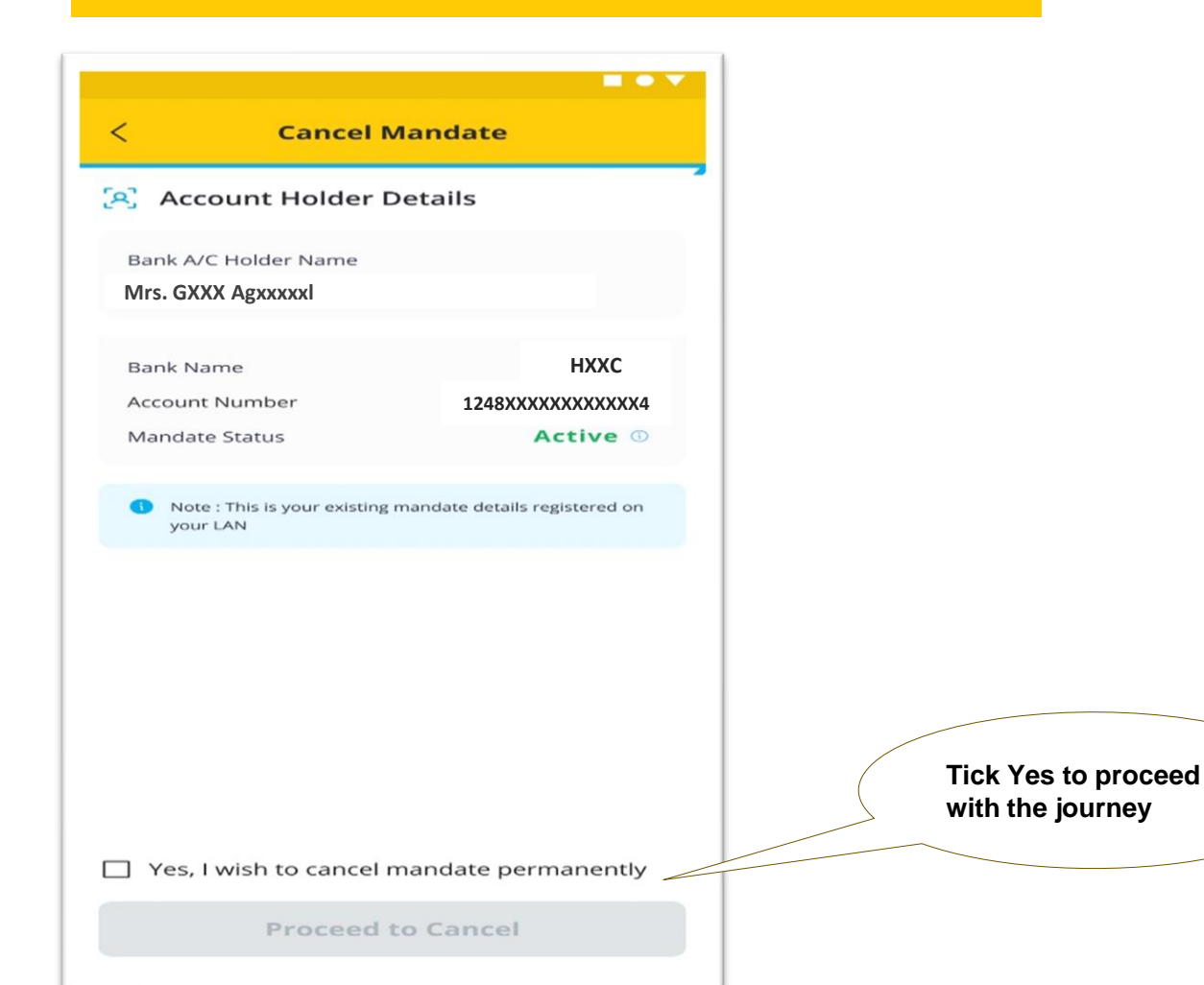

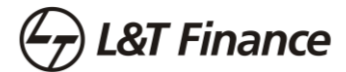

Step 4 :

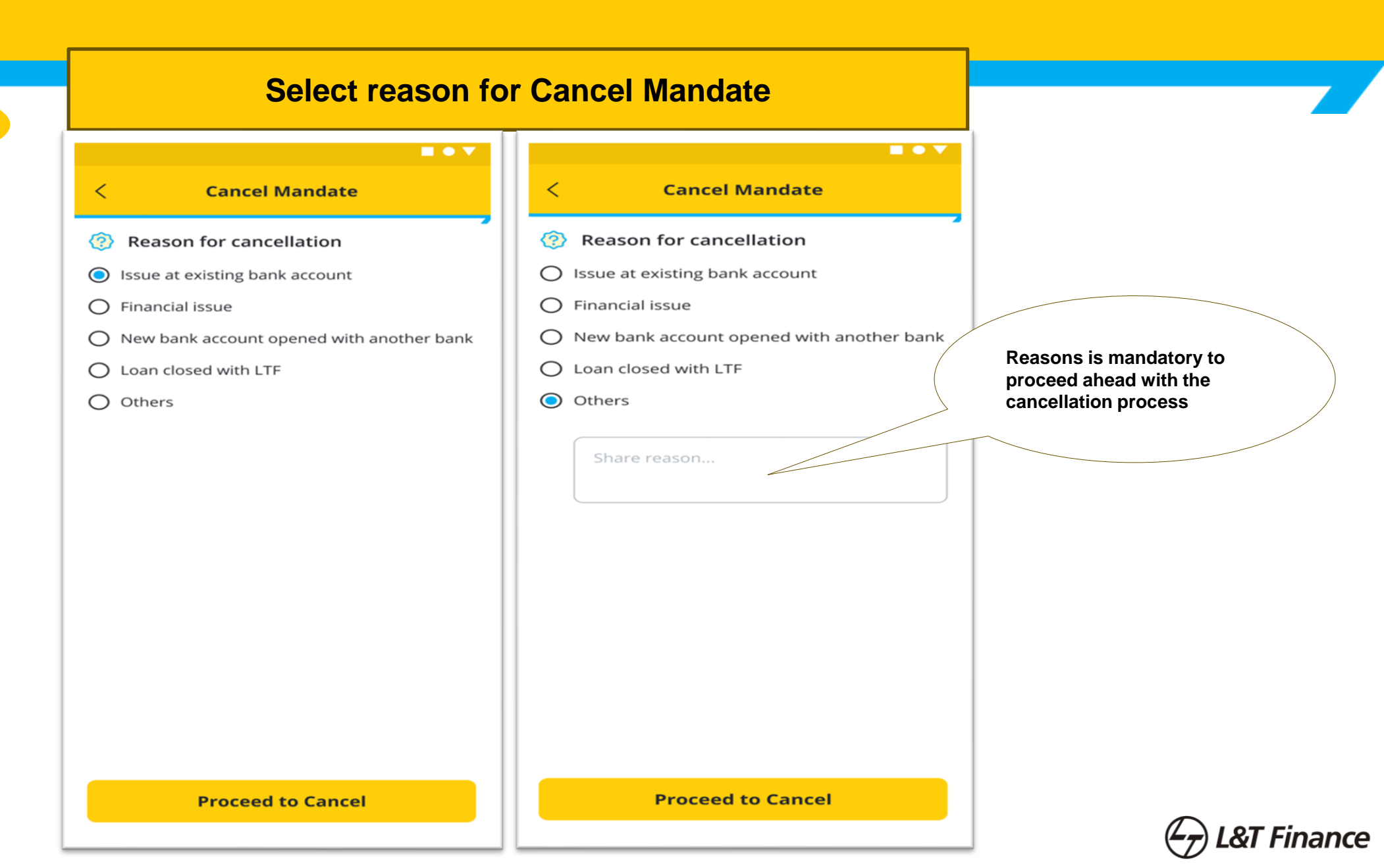

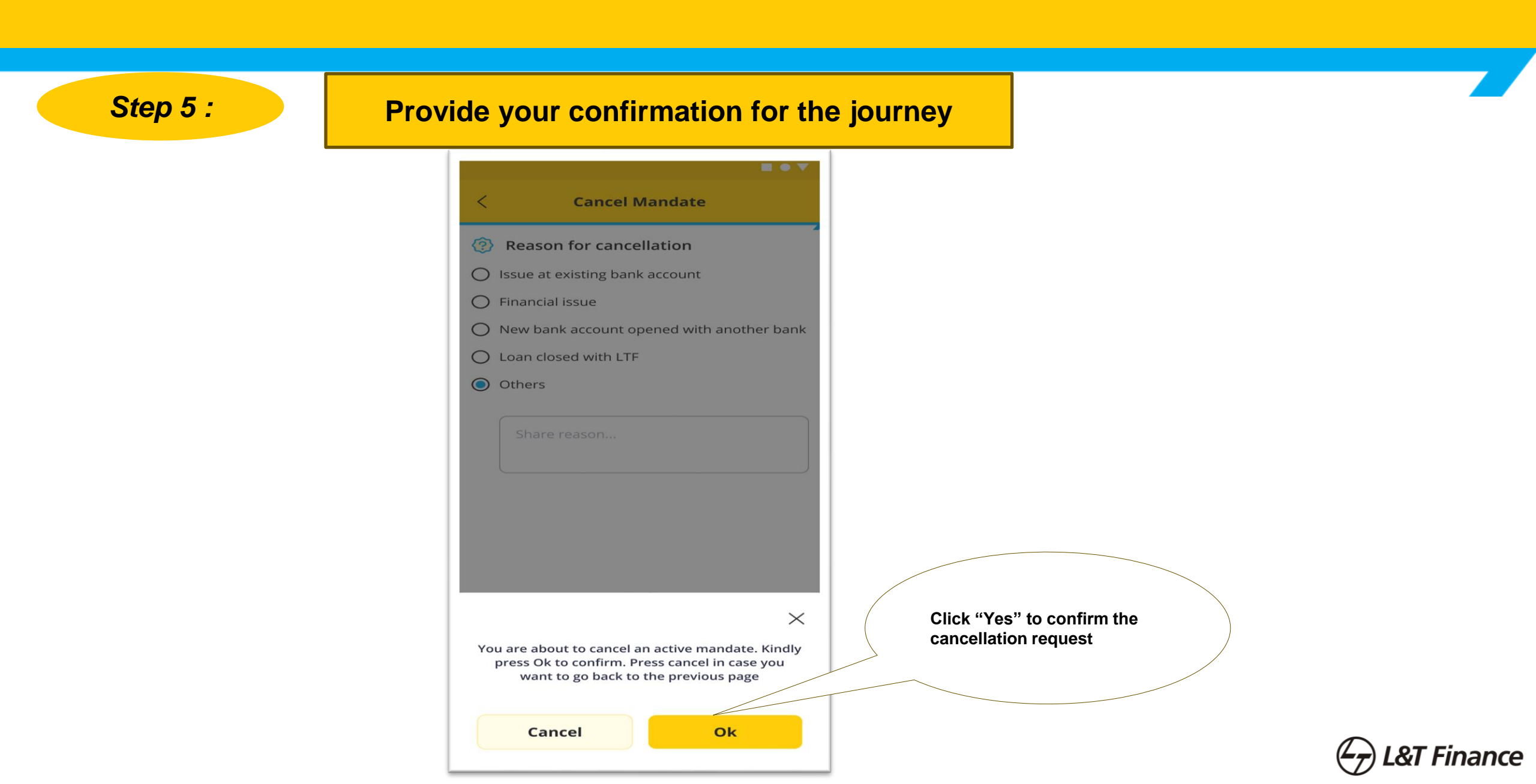

Step 6 :

# Successful Journey confirmation to the customer

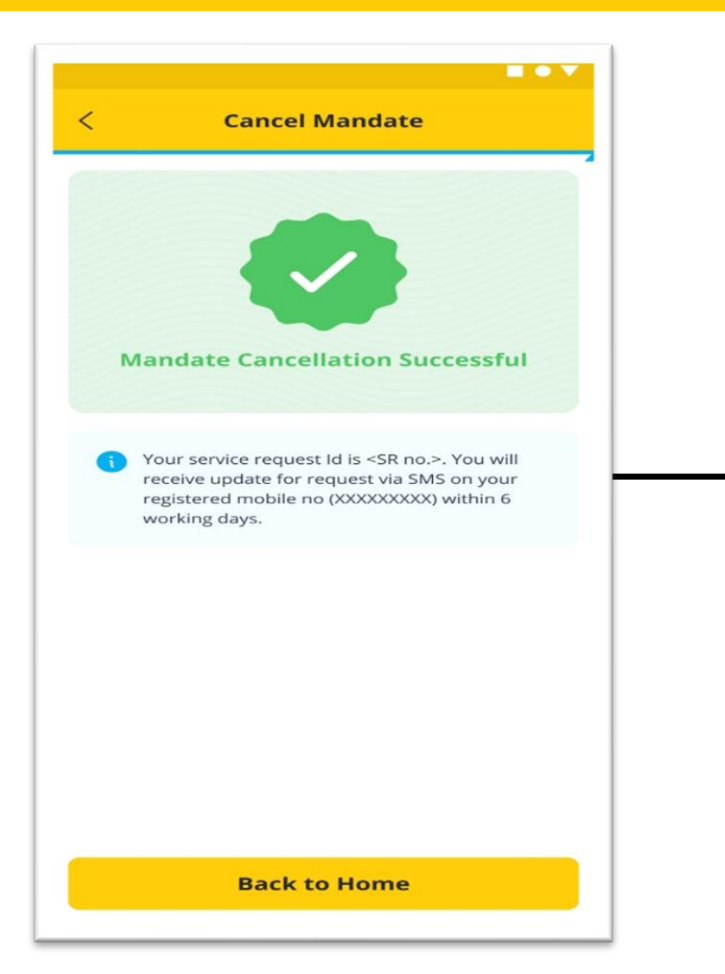

On successful submission on the request customer will receive the SR and TAT for the closure of the request.

**Note:** Customer will receive the SMS for the Mandate cancel request with service request number and TAT for the closure.

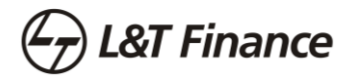

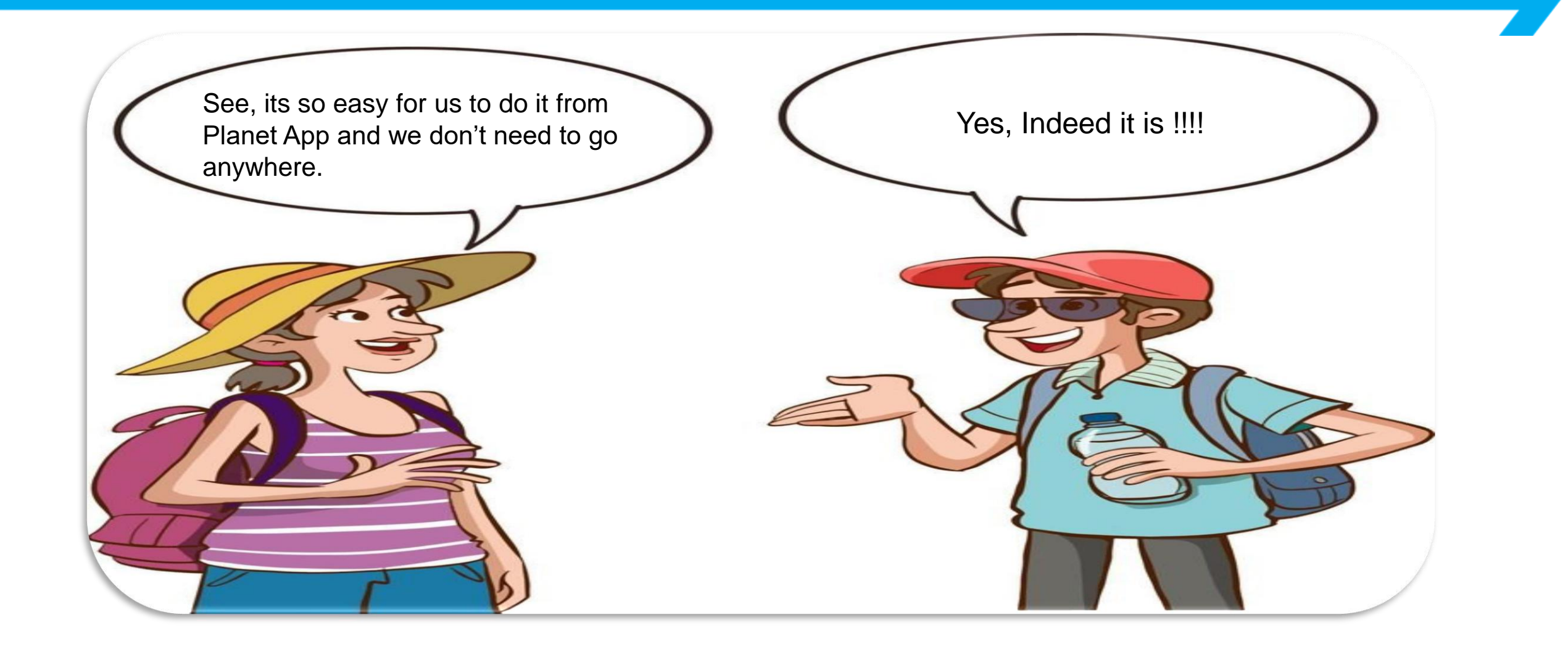

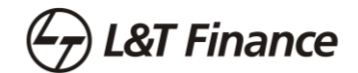